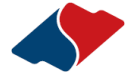

### 國信證券(香港)經紀有限公司

国信证券(香港)经纪有限公司("国信香港")经营的是证券及就证券提供意见和期货交易及就期货交易提供意见的业务,并根据证券及期货条例获发牌经营第1类(证券交 易)、第2类(期货交易)、第4类(就证券提供意见)及第5类(就期货提供意见)受规管活动(中央编号:AUI491)。

# 银证转账操作指引 (建银亚洲)

银证转账是指将客户在香港银行开立的个人结算存款账户与证券公司的证券账户建立对应关系,方便客户将资金在银行账户、证券账户之间的调拨。

目前我司已与中国建设银行(亚洲)有限公司开通了银证转账服务。以下 为相关操作指引。

#### 一、开通建银亚洲银行结算账户

在使用银证服务前,客户需开立建银亚洲银行结算账户即建银陆港通龙 卡,并向代办银行递交纸质《第三者户口登记表》。

客户可以亲临香港建银亚洲网点或者中国大陆的建银指定网点开立建银亚洲陆港通龙卡。

#### 二、开通银证转账服务

1、登录国信香港网上营业厅或"金太阳国际" APP 登记银行信息。

(1) 网上营业厅:

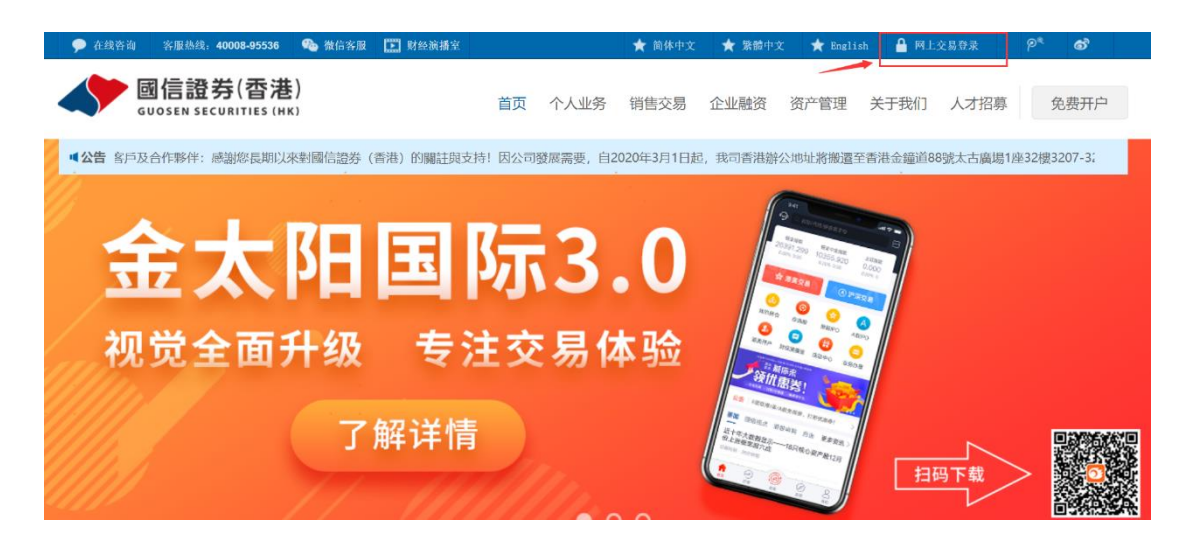

#### 输入您的"账户号码及交易密码"并"登录"

國信證券(香港)

| and the second second |      |                    |
|-----------------------|------|--------------------|
| Ⅰ投资港股/美股/A股 用金太阳国际 /  | _    | - 登录网上营业厅          |
| 羊胆品费                  |      |                    |
|                       | 登录密码 | 9 📖                |
| 头的打情                  | 验证码  | 5693               |
| 重磅上线 全球资产配置正当时        | 女主认  | 亚力式(短信口令)<br>获取验证码 |
|                       |      | 受录                 |
|                       | 忘记密码 | 忘记账号   安全认证方式      |

## 点击右上角业务办理

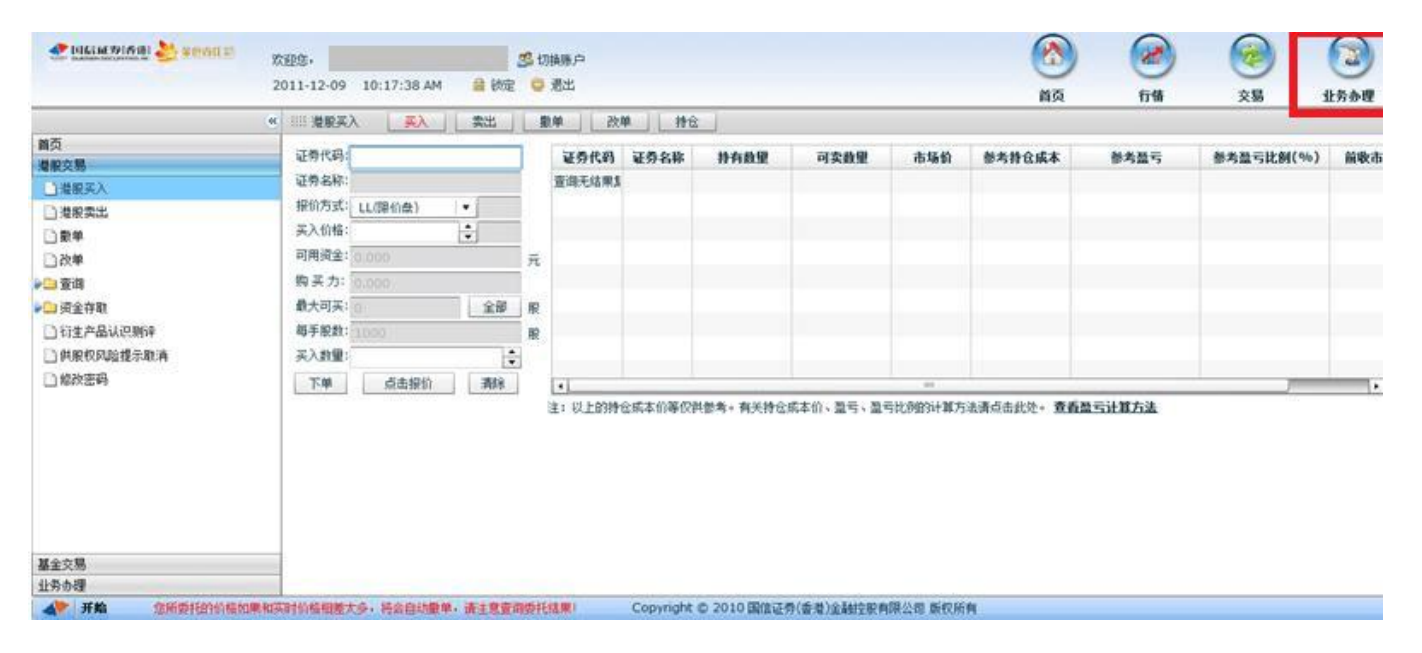

## 在"银证转账"目录下点击"维护银证转账银行",选择"登记"。

| ◆● 國法證券(香港) → 金色(55)<br>Length Scott (State) |     | 欢迎您,<br>2020-04· | ₽<br>-16 11:42 | :58 AM 🔒 🕯 | 切换账户<br>真定 😑 退出 |                                        |            |         |    | <b>(</b>    |                   | ()<br>()<br>()<br>()<br>()<br>()<br>()<br>()<br>()<br>()<br>()<br>()<br>()<br>( |
|----------------------------------------------|-----|------------------|----------------|------------|-----------------|----------------------------------------|------------|---------|----|-------------|-------------------|---------------------------------------------------------------------------------|
| ▼ <b>2</b> 客户信息                              | -   | 维护银证             | E转账银行          |            |                 |                                        |            |         |    | 温馨提示: (请勿在公 | <b>大切</b> 所如网吧等地使 | ·用本系统!) ▲                                                                       |
| □,各广蓥本页科史初 〕个人签名查询                           |     | 客户号              | 中文名称           | 英文名称       | 银行名称            | 银行账户类型                                 | 银行账户名称     | 银行账号    | 币种 | 是否默认账户      |                   |                                                                                 |
| W-8BEN表格下载                                   |     | 1                |                |            |                 |                                        | 3- arran   | 1.00    | 进示 | 否           |                   |                                                                                 |
| ▼ 🗁 新増账户申请                                   | =   | 100              | 21 PEX         | is gar in  |                 | 1.1.1.1.1.1.1.1.1.1.1.1.1.1.1.1.1.1.1. | VE 0111041 | 1001701 | 港币 | 否           |                   |                                                                                 |
| □申请证券保证金账户                                   |     | 1                |                |            |                 |                                        | 1000       | 00      | 港币 | 否           |                   | =                                                                               |
| ▶ 申请期货账户                                     |     |                  |                |            |                 |                                        |            |         |    |             |                   |                                                                                 |
| ♥ 🗁 银证转账                                     |     |                  |                |            |                 |                                        |            |         |    |             |                   |                                                                                 |
| 🗋 设置默认入资账户                                   | 111 |                  |                |            |                 |                                        |            |         |    |             |                   |                                                                                 |
| ▶ 开通银证转账                                     |     | 登ii              | e A            | Z消 刷新      |                 |                                        |            |         |    |             |                   |                                                                                 |
| □ 取消银证转账                                     |     |                  |                |            | _               |                                        |            |         |    |             |                   | •                                                                               |
| 1. 银证转账                                      |     |                  |                |            |                 |                                        |            |         |    |             |                   |                                                                                 |
| ▲ 维护银证转账银行                                   |     |                  |                |            |                 |                                        |            |         |    |             |                   |                                                                                 |
| - 银证转账流水查询                                   |     |                  |                |            |                 |                                        |            |         |    |             |                   |                                                                                 |
| ]子账户入资流水查询                                   |     |                  |                |            |                 |                                        |            |         |    |             |                   |                                                                                 |
| ■ 银证状态查询                                     |     |                  |                |            |                 |                                        |            |         |    |             |                   |                                                                                 |

选择银行为建银亚洲,输入您的建银亚洲银行账号并在"同时开通银证转账"处打钩,点击"登记"。

| ◆● 國信證券(香港)<br>● @@@11 \$5((%)(***) (**)                                                                                                    | 8 | 欢迎您                               |                                                   | 23 切换账户                                                      |              |                    |                                                                           |   |                        | <b></b>        |        |
|----------------------------------------------------------------------------------------------------|---|-----------------------------------|---------------------------------------------------|--------------------------------------------------------------|--------------|--------------------|---------------------------------------------------------------------------|---|------------------------|----------------|--------|
|                                                                                                    |   | 2020-4                            | 04 17 02:10:E6 F<br>登记银证转账银行                      | м 🚔 總亞 🦰 沮山                                                  |              |                    |                                                                           | × | 首页                     | 交易             | 业务办理   |
| <ul> <li>▼ 2 溶户信息</li> <li>2 溶户结本资料更新</li> <li>2 个人签名查询</li> <li>2 W-SBEN表格下载</li> <li>▼ 3 增聚户申请</li> <li>2 申请朋务账户</li> <li>2 申请朋务账户</li> <li>3 世 報证转账</li> <li>2 健证转账</li> <li>2 健证转账</li> <li>3 供 2 数认入资账户</li> <li>3 开通银证转账</li> <li>4 低 2 数认入资账户</li> <li>3 件通银证转账</li> <li>4 低 2 数以入资账户</li> <li>3 件通银证转账</li> <li>4 低 2 数以入资账户</li> <li>3 件通银证转账</li> <li>4 低 2 数以入资账户</li> <li>3 件 2 数以入资账户</li> <li>4 低 2 数以入资账户</li> <li>4 低 2 数以入资账户</li> <li>5 账户入资流水查询</li> <li>4 低 2 数以入资源水查询</li> <li>4 低 2 数以入资源水查询</li> <li>4 低 2 数以入资源水查询</li> <li>4 低 2 数以入资源水查询</li> <li>4 低 2 数以入资源水查询</li> </ul> |   | <b>维护</b><br>客户11<br>1110<br>1110 | 客户号:<br>英文姓名;<br>中文姓名:<br>选择银行;<br>选择币种;<br>登记说明; | 1<br>建银亚洲-CCBA<br>建银亚洲-CCBA<br>造时开通银证转账(此功<br>港币<br>登记<br>取消 | ▼<br> <br> ▼ | 银行账号:<br>h选择的银行确定) | 请输入不超过10位数的支票账号<br>例: 009-631-001234567<br>(银行号-分行号-账户号码)<br>请输入001234567 |   | ↓::(请勿在公<br>?默认账户:<br> | .共场所如网吧等地{<br> | 期本系统:) |

#### 2、查询银证转账状态

请在"银证转账"目录下点击"银证状态查询",会显示您的银行账户信息,如显示"已开通"则证明登记成功。

| 2061671681 🌺 20011            | <u>88</u> | 欢迎您,       |             | 锁定 🕒 過出   |       |                |           |            |      |          | 2         | )           |
|-------------------------------|-----------|------------|-------------|-----------|-------|----------------|-----------|------------|------|----------|-----------|-------------|
|                               |           | 2011-11-17 | 04:14:39 PM |           |       |                |           |            | 首页   | i fi     | 请交        | 易 业务办理      |
| ▼ 合容户信息 容户基本资料更新              | î         | 银证状态查      | 询           |           |       |                |           |            |      | 豊馨提示: (清 | 勿在公共场所如阿更 | (等地使用本系统!)  |
| □ 维护预留银行                      |           |            |             |           |       |                |           |            |      |          |           | 刷新 輸出       |
| · 查询资金汇入账户                    |           | 客户号        | 中文名称        | 英文名称      | 账户类型  | 账户代码           | 银行名称      | 银行账户名      | 银行账号 | 币种       | 状态        | 创建时间        |
| 个人签名查询                        |           |            |             |           | SEC   |                | 建银亚洲      |            |      | 港币       | 已开通       | 20111109151 |
| ▼ 🗁 新增账户申请                    |           |            |             |           |       |                |           |            |      |          |           | -           |
| 新增保证金账户申请                     |           |            |             |           |       |                |           |            |      |          |           |             |
| ▼ 🗁 銀证转账                      | 1         |            |             |           |       |                |           |            |      |          |           |             |
| 开通银证转账                        |           |            |             |           |       |                |           |            |      |          |           |             |
| 取消銀証转账                        | - 11      |            |             |           |       |                |           |            |      |          |           |             |
| - 銀证转账                        |           |            |             |           |       |                |           |            |      |          |           |             |
| 這水查询                          |           |            |             |           |       |                |           |            |      |          |           |             |
| <ul> <li>-) 银证状态查询</li> </ul> |           |            |             |           |       |                |           |            |      |          |           |             |
| ▼ 🗁 资金调拨                      |           |            |             |           |       |                |           |            |      |          |           |             |
| 🗋 资金调拨申请                      | - H       |            |             |           |       |                |           |            |      |          |           |             |
| ▼ 🗁 股份调拨                      | - 11      |            |             |           |       |                |           |            |      |          |           |             |
| 股份调拨申请                        | - 11      |            |             |           |       |                |           |            |      |          |           |             |
| 股份调频查询                        | - 11      |            |             |           |       |                |           |            |      |          |           |             |
| 股份调拨取消                        |           | •          |             |           |       |                |           |            |      |          |           | •           |
| 并始 您所要托的价                     | 格如果和      | 实时价格相差大多   | , 将会自动撒单,语  | F主意查询委托结果 | Copyr | ight © 2010 国信 | 证券(香港)金融包 | 股有限公司 版权所有 |      |          |           |             |

(2) 金太阳国际 APP:

点击"交易登录",登录证券账户。

| 4:46                                  | atl 4G 💷)                    | 4:46         | ull 4G 🔲          |
|---------------------------------------|------------------------------|--------------|-------------------|
| 港美交易                                  |                              | く 登录         |                   |
| 6                                     |                              | 49           | S                 |
|                                       |                              | ☐ 请输入交易密码    |                   |
| 交易登录                                  |                              | 중 安全认证方式(短信□ | 令) >              |
|                                       |                              |              | 获取验证码             |
|                                       | X平 重平                        |              | <b>₽</b>          |
| 资金股份<br>资产总览、证券持仓                     | 新股申购<br>今日可打新 0 只            | , 201 E 3    | LT1+2, 77 A UL 22 |
| ● 委托查询<br>股票委托记录                      | <b>成交查询</b><br>股票成交记录        | 老夫开户         | 切换至A版登求           |
| <ul> <li>              很证转账</li></ul> | 资金流水查询<br><sub>资金记录</sub>    | 忘记密码 忘记帐号    | 安全认证方式            |
| 资金汇入指引<br>入金方式指引 ⑦                    | <b>取款申请</b><br>资金取出          |              |                   |
| ○ 资料修改<br>基本资料更新                      | <b>货币兑换</b><br>不同币种实时兑换      |              |                   |
| ☆                                     | <ul> <li> <i> </i></li></ul> |              |                   |

选择"银证转账",点击"登记银证转账银行",选择银行为建银亚洲,输入 您的建银亚洲银行账号,并勾选"同时开通银证转账",即可开通建银亚洲银 证转账服务。

| 5:11                                                                                               | atl 46 🚍                                              | 4:48        |     | ull 4G 🔲 | 4:48 | lai                        | l 4G 🚍 |
|----------------------------------------------------------------------------------------------------|-------------------------------------------------------|-------------|-----|----------|------|----------------------------|--------|
| 港美交易                                                                                               |                                                       | 〈    银      | 证转账 |          | <    |                            |        |
| $\bigcirc$                                                                                         |                                                       | 银证转账        |     |          | 客户号  |                            |        |
| $\bigcirc$                                                                                         |                                                       | 银证转账流水查询    |     |          | 中文姓名 |                            |        |
| )<br>(1) 港币总资产 (5) 美元总资产                                                                           | • ③ 人民币总资产                                            | 银证状态查询      |     |          | 央又姓名 | 请选择                        | >      |
|                                                                                                    |                                                       | 登记银证转账银行    |     |          | 银行账号 | ① 12支持會港境內的预留報行<br>请输入银行账号 | 1      |
| 买入 卖出                                                                                              | 改单 撤单                                                 | 开通银证转账      |     |          | 选择币种 | 请选择                        | >      |
| 资金股份<br>资产总览、证券持仓                                                                                  | 新股申购<br>今日可打新 0 只                                     | 取消银证转账      |     |          | 登记说明 |                            |        |
| 🕕 委托查询 🏷                                                                                           | 成交查询                                                  | 操作指引        |     |          | 同时开通 | 银证转账(目前支持建银亚洲、工银亚          | 2341)  |
| 股票委托记录                                                                                             | 股票成交记录                                                | 5111 511 51 |     |          |      | 确定                         |        |
|                                                                                                    | 资金流水查询<br><sub>资金记录</sub>                             |             |     |          |      |                            |        |
| 资金汇入指引<br>入金方式指引 Ⅲ                                                                                 | 取款申请<br>资金取出                                          |             |     |          |      |                            |        |
| 资料修改         新           基本资料更新         新           介         一           首页         行情         交易 | <b>货币兑换</b><br>不同币种实时兑换<br><i>②</i> <u>2</u><br>发现 我的 |             |     |          |      |                            |        |
| 首页 行情 交易                                                                                           | 发现 我的                                                 |             |     |          |      |                            |        |

#### 三、银转证/证转银

在完成上述登记开通手续后,客户可通过国信香港及建银亚洲的网上交易 系统进行资金的调拨。

1、从国信香港网上营业厅发起银证转账(双向转账):

登录国信香港网上营业厅(国信香港网上营业厅-业务办理-银证转账), 您可以选择"证券转银行"或者"银行转证券",输入金额后点击"转 账",您的资金将会实时到账。

请留意,在国信香港网上营业厅上可以发起双向的转账,即证转银、银转 证。每日证转银累计金额不能超过等值100万港币。

|                                                                                                 | - 銀证转账                     |              |                 |          |                  | .46             |  |
|-------------------------------------------------------------------------------------------------|----------------------------|--------------|-----------------|----------|------------------|-----------------|--|
| <ul> <li>▲ 个量半 反打 近 利</li> <li>① 个人签名查询</li> <li>○ W - 8BEN表格下载</li> <li>▼ ご新 増账 户申请</li> </ul> | 客户号:<br>英文姓名:<br>中文姓名:     |              | )               |          |                  |                 |  |
| <ul> <li>申请证券保证金账户</li> <li>申请期货账户</li> <li>▼ □ 親证转账</li> <li>□ 设置默认入资账户</li> </ul>             | 选择银行:<br>银行账号:<br>选择币种:    | <br>95<br>港币 | <u>.</u>        | •<br>  • |                  |                 |  |
| 🗋 开通银证转账                                                                                        | 转账方式:                      | 证券转制         | 积分              | •        |                  |                 |  |
| <ul> <li>取消银证转账</li> <li>银证转账</li> </ul>                                                        | ≣ 转账账户:                    | 38           | 28-现金账户         | •        |                  |                 |  |
| <ul> <li>维护银证转账银行</li> <li>银证转账流水查询</li> </ul>                                                  | <del>延续页</del> 呈:<br>转账金额: |              |                 | .05      | 每日转账限额不超过HKD100万 |                 |  |
| <ul> <li>→ 子账户入资流水查询</li> <li>→ 银证状态查询</li> <li>▼ ○ 资金 815</li> </ul>                           | 转账说明:                      | 转账           | 29<br>- 20, - 1 | 5*       |                  | 请勿在说明中填写中文或全角字符 |  |

#### 2、从金太阳国际 APP 发起银证转账(双向转账)

金太阳国际 APP 亦支持建银亚洲双向银证转账。点击"交易-银证转账-银证转账",选择建银亚洲银行,选择"证券转银行"或者"银行转证券",输入金额后点击"确定",您的资金将会实时到账。

#### VERSION DATE 202201

| 6:11                                                                                                    | 4:48                 | <b>1 </b> 4G 🔲 | 12:34    | atte                  | 4G 🗖  |
|----------------------------------------------------------------------------------------------------|----------------------|----------------|----------|-----------------------|-------|
| 港美交易                                                                                                    | < 银                  | 证转账            | <        | 银证转账                  |       |
|                                                                                                    | 银证转账                 |                | 客户号      |                       |       |
|                                                                                                    |                      |                | 中文姓名     | r.                    |       |
|                                                                                                    | 银证转账流水宣询             |                | 英文姓名     | Ŷ                     |       |
| ● 港币总资产   ⑤ 美元总资产                                                                                                    | 民币总资产 银证状态查询         |                | 选择银行     | 1                     | . D > |
|                                                                                                    |                      |                | 银行账号     | 9 20                  |       |
|                                                                                                    | 登记银证转账银行             |                | 币种       | 港币                    |       |
| 买入 卖出 改单                                                                                                    | <sup>撤单</sup> 开通银证转账 |                | 转账方式     | 证券转银行                 | >     |
| 🔹 资金股份 🦛 🧘 新股申购                                                                                                    | 3                    |                | 转账账户     | 请选择                   | >     |
| 🎽 资产总览、证券持仓 🦞 今日可打新                                                                                                    | 0只 取消银证转账            |                | 证券资金     |                       |       |
| 🕕 委托查询 📃 成交查询                                                                                                    | 操作指引                 |                | 转账金额     |                       |       |
|                                                                                                    |                      |                | ut all s | 务受理时间为香港工作日9:00–16:00 |       |
| <ul> <li></li></ul>                                                                                                    | 《查询                  |                |          | 确定                    |       |
| 资金汇入指引 77 取款申请<br>入金方式描引 77 页款申请<br>资金取出                                                                                                    | 1                    |                |          |                       |       |
| 资料修改<br>基本资料更新         余         货币兑换<br>不同币钟实           ①         ④         ●         ●         ●         ●         ●         ●         ●         ●         ●         ●         ●         ●         ●         ●         ●         ●         ●         ●         ●         ●         ●         ●         ●         ●         ●         ●         ●         ●         ●         ●         ●         ●         ●         ●         ●         ●         ●         ●         ●         ●         ●         ●         ●         ●         ●         ●         ●         ●         ●         ●         ●         ●         ●         ●         ●         ●         ●         ●         ●         ●         ●         ●         ●         ●         ●         ●         ●         ●         ●         ●         ●         ●         ●         ●         ●         ●         ●         ●         ●         ●         ●         ●         ●         ●         ●         ●         ●         ●         ●         ●         ●         ●         ●         ●         ●         ●         ●         ●         ●         ● | t<br>时兑换<br>         |                |          |                       |       |

3、从建银亚洲网上银行发起银证转账(单项转账-银转证): 请登录 建银亚洲网上银行,登录个人银行服务。

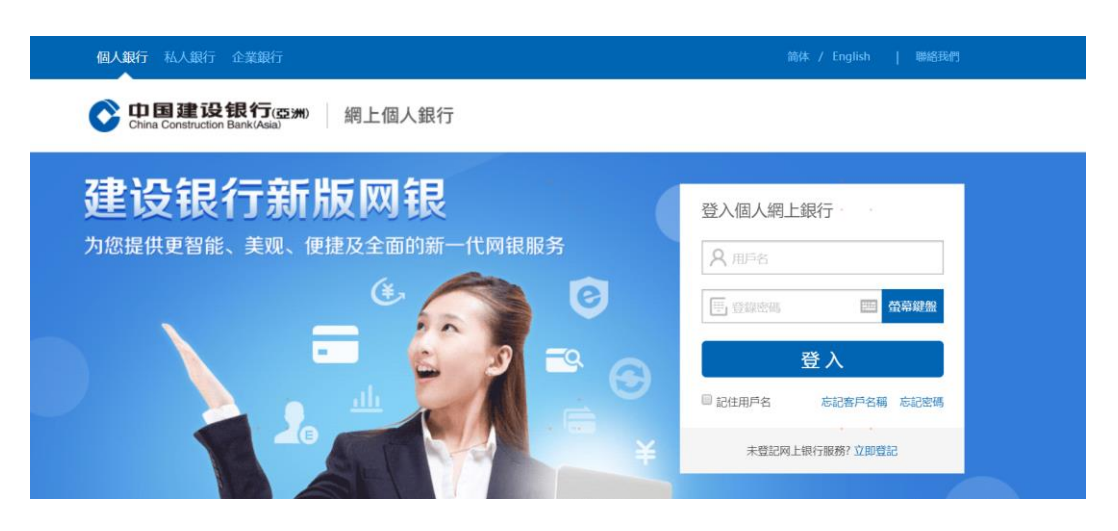

输入您的建银亚洲"客户名称及密码" ,并"登入"

| China Co | 建设银行(亞洲)<br>nstruction Bank (Asia) | / 🗆                                                |
|----------|------------------------------------|----------------------------------------------------|
|          | 网上个人银行服务                           |                                                    |
| 服务示范     |                                    |                                                    |
| 保安资料     | data and the set and 1             |                                                    |
| 系统提升时间表  | 精明使用网上的                            |                                                    |
|          | 登入                                 |                                                    |
|          | 客户名称                               | <ul> <li>● 登入网上商业银行</li> <li>● 取入用上の小規模</li> </ul> |
|          | (用户 昵称)<br>#( ), start#            | ● 整入网上正並很打                                         |
|          |                                    | Tron Lux and                                       |
|          | 5 3 6 6 3 刷新图片                     |                                                    |

注: 首次登陆建银(亚洲)个人网上银行,银行会要求客户更改客户名称 和登陆密码,请您务必记录,以后登陆网银必须使用新的客户名称和密码 登陆,即不可使用银行账户作为登陆名称。

| 🔿 中国3                                           | 建设银          | 見行(亞洲)     |     |            |      |      |     | ⑦ 帮助 1 登出 |
|-------------------------------------------------|--------------|------------|-----|------------|------|------|-----|-----------|
| China Con                                       | struction Ba | ınk (Asia) |     |            |      |      | 國的合 | 人银行       |
| 我的主页                                            | КР           | 信用卡        | 投资  | 侨政         | 保险服务 |      |     |           |
|                                                 | 用户           | 名称         |     |            |      |      |     |           |
| 更改我的设定<br>· 交易限额                                | Ŧ            | 改用戶名称      | 0   | 商认         |      |      |     |           |
| <ul> <li>・ 己登记账户 - 建</li> <li>行 (亚洲)</li> </ul> |              |            | Ť   | 102.01     |      |      |     |           |
| ・己登记账户-海<br>外                                   | 请设为          | 定您的个人客F    | 白名称 |            |      |      |     |           |
| ・ 己登记账户 - 本<br>地其它銀行                            | 现时的          | 客户名称:      |     | 0013738921 |      |      |     |           |
| · 启用保安编码器                                       | 新的个          | 人客户名称:     |     |            | N    |      |     |           |
| 用户名称                                            |              |            |     |            | 15   |      |     |           |
| • 私人密码                                          |              |            |     |            |      |      |     |           |
| 服务设定                                            |              |            |     |            |      |      |     |           |
| 电子提示                                            |              |            |     |            |      |      |     |           |
| 院分奖赏                                            |              | 清節         |     |            |      | ( 执行 |     |           |
| 利率或汇率资料                                         |              |            |     |            |      |      |     |           |

点击"账户",再选择"转账至建银(亚洲)账户"

| 🔿 中国 3                    | していた。                | Ð              |                       |                     |        |
|---------------------------|----------------------|----------------|-----------------------|---------------------|--------|
| China Cons                | truction Bank (Asia) | T.             |                       |                     | 國政令人組織 |
| 我的主页                      | <b>帐户</b> 信用卡        | 投资 贷款          | 保险服务                  |                     |        |
|                           | 转账至建行①               | 亚洲)帐户          |                       |                     |        |
| F立帐户                      |                      |                |                       |                     |        |
| 考账至建行(亚洲)<br>账户           | 输入转账指示               | ○ 預覧特殊         | K洋哲 🔘 输认              |                     |        |
| • 转账<br>- 指示纪录            | 由时下能自想許              |                |                       |                     |        |
| <ul> <li>・待力交易</li> </ul> | ELAT TR/ LETA        |                |                       |                     |        |
| • 范本                      | [提款帐户:               |                | HKD 储蓄帐户 7:3          |                     |        |
|                           | 帐户结余:                |                | HKD 987,662,168.11    |                     |        |
| 考账单本地具它银行<br>账户           | 转账货币:                |                | 港元-HKD - 查看汇率         |                     |        |
| 特殊至海外帐户                   | 转账金额:                |                |                       |                     |        |
| 教                         | 转账至中国建设银             | 行(亚洲)的帐户       |                       |                     |        |
| E期存款                      | C 我的帐户               |                | HKD 儲蓄帐户 73           | ×                   |        |
| 封港通龙卡                     | ● 我的信用卡帐             | <del>م</del> ; |                       |                     |        |
| 电子账单                      | ◎ 己登记帐户              |                | 107 - 22 SV           |                     |        |
| 电子存款                      |                      | 帐户号码及别名;       | HKD 储蓄帐户 64<br>登记帐户   | <b>X</b>            |        |
|                           |                      | 帐户持有人姓名:       | GUOSEN SEC.           |                     |        |
|                           |                      | 每天转账限额         | HKD 500,000.00 更改限额   |                     |        |
|                           | € 未登记帐户              |                | (如需透过网上转账予非登记帐        | (户,请即登记您的流动电话号码)    |        |
|                           |                      | 帐户号码:          |                       |                     |        |
|                           |                      | 每天转账限额         | HKD 0.00              |                     |        |
|                           | 交易备注:                |                | 8800600226 💌          |                     |        |
|                           | 100                  |                | (00阁下没有输入此栏,收款人<br>要) | 及關下之月结单及帐户纪录将显示系统预设 | 之交易播   |
|                           | 储存为范本:               |                | п                     |                     |        |

客户于转账账户选取已于国信证券(香港)登记的银行账户,选择"国信证券(香港)"于建银(亚洲)的账户为收款账户,再输入"转账金额",证券号码会显示于"交易备注"一栏,再点击"继续"并"确认"。

注:如客户已于国信证券(香港)网上营业厅完成银行信息的登记,则在银行界面中将出现"国信(香港)"账户信息。

| China Const     | 记录银行(Bruction Bank (Asia) | 5.im)  |          |            |      | ❷ 帮助 ▮                    |
|-----------------|---------------------------|--------|----------|------------|------|---------------------------|
| 我的主页            | <b>帐户 信用</b>              | F 投资   | 授款       | 保险服务       |      | WIND AND                  |
|                 | 转账至建行                     | 「(亚洲)巾 | 长户       |            |      |                           |
| F立帐户            |                           |        |          |            |      | pdm user 9dhk<br>14412533 |
| 特账至建行(亚洲)<br>长户 | 输入转账指                     | 示 ()   | 預覧转账详售   | ○ 輸以       |      | 您好                        |
| 转账              |                           |        |          |            |      | BULLETING PLAT            |
| 指示纪录            | 请确认:                      |        |          |            |      | - Jul                     |
| 待办交易            | 由以下帐户提款:                  |        | HKD 储蓄中  | k户 7701657 |      | ▲ 証券                      |
| 2B44-           | 转账货币:                     |        | HKD      |            |      |                           |
| 射账至本地其它银行<br>%户 | 转账金额:                     |        | 1,111.03 |            |      | 1                         |
|                 | 转账至:                      |        | 己登记帐户    |            |      | 103                       |
| 物生殖外带尸          | 帐户号码及                     | 别名:    | HKD 储蓄中  | 长户 64      |      | □ 立刻撤付                    |
| 教授              | 帐户持有人                     | 姓名:    | GUOSEN   | SEC.       |      |                           |
| E期存款            | 交易备注:                     |        | 88       |            |      | THE LANSE                 |
| 盐港通龙卡           | 范本备注:                     |        |          |            |      | 优惠收费                      |
| 尼子账单            | 储存为范本:                    |        | 否        |            |      | 0 了解更多                    |
| 电子存款            | -                         |        |          |            |      |                           |
|                 | 取消                        |        |          |            | - 王敬 | 电子提示                      |
|                 |                           |        |          |            |      | 199 日                     |

完成操作后,您的资金将会实时到账。

#### 四、取消银证转账

客户可以通过网上营业厅或金太阳国际 APP 取消银证转账服务。

(1) 网上营业厅:

登录国信香港网上营业厅(业务办理-银证转账-取消银证转账),选择建银亚洲银行账户后点击"确定"即可,取消银证转账服务即时生效。

| and the second second s | 2011 11 17 04:15:5 | E DM E 使定 😡 燈出 |                      |      | 0       | 9        | -      |
|----------------------------------------------------------------------------------------------------|--------------------|----------------|----------------------|------|---------|----------|--------|
|                                                                                                    | 2011-11-1/ 04:15:3 | 5 PM           |                      | 首页   | 行情      | 交易       | 业务办理   |
| ★ 合容户信息 合容户信息 合容户基本资料更新                                                                                                    | ▲<br>取消銀证转账        |                |                      | 温馨提示 | :(请勿在公共 | 场所如同吧等地使 | 用本系统!) |
| <ul> <li>维护预留银行</li> <li>查询资金汇入账户</li> </ul>                                                                                                    | 臺戶号:<br>英文姓名:      | ANGEL LIN WAH* |                      |      |         |          |        |
| □ 个人签名查询                                                                                                    | 中文姓名:              | ANGEL LIN WAH* | 通見提示                 |      |         |          |        |
| ▼□ 新加速戸申请 〕新増保证全账户申请                                                                                                    | 选择账号:              | 建银亚洲-CCBA(000  | matth HE             |      |         |          |        |
| ▼ <mark>②</mark> 很证转账 Ⅱ                                                                                                    | 选择而种:              | 港币             | - 取消账号:建银亚洲-         |      |         |          |        |
| □ 开通银证转账                                                                                                    | 取消说明:              |                | CCBA(000 )<br>取消说明:  |      |         |          |        |
| □ 戦軍運動破壊機<br>□ 線正純紫<br>□ 流水萱湖<br>□ 銀正状态萱湖                                                                                                    |                    | 取消             | 是否确认取消银证转账?<br>确定 取消 |      |         |          |        |
| <b>* 白</b> 资金调拨                                                                                                    |                    |                |                      |      |         |          |        |
| □ 資金调飯申请                                                                                                    |                    |                |                      |      |         |          |        |
| ▼ □ 股份调拨申请                                                                                                    |                    |                |                      |      |         |          |        |
| <ul> <li>         股份调防宣调     </li> <li>         股份调防取消     </li> </ul>                                                                                                    |                    |                |                      |      |         |          |        |

#### (2) 金太阳国际 APP

登录金太阳国际 APP, 点击"取消银证转账", 选择需要取消银证转账的 建银亚洲银行账户, 点击"申请取消"解绑银证转账。

| <                                                                                                    | 4:48                    |      | utl 4G 🗩 | 10:54  |        | .ul ≎ ∎ |
|----------------------------------------------------------------------------------------------------|-------------------------|------|----------|--------|--------|---------|
| 額证转账     客户号       银证转账流水查询     英文姓名       银证状态查询     默认入资账号       登记银证转账银行     B       费记银证转账     HKD       取消银证转账     日本       取消银证转账     第市 | $\langle$               | 银证转账 |          | <      | 取消银证转账 |         |
| 報证转账流水查询         中文姓名         英文姓名         第           報证状态查询         默认入资账号         8         送择银行            毋道银证转账         HKD              | 银证转账                    |      |          | 客户号    |        |         |
| 英文姓名        银证状态查询     默认入资账号     8       登记银证转账银行     送择银行        开通银证转账     银行账号     8       取消银证转账     币种     港市                            | 银证转账流水罩                 | 查询   |          | 中文姓名   |        |         |
| 银证状态查询 默认入资账号 8       登记银证转账银行     送择银行       开通银证转账     HKD       取消银证转账     银行账号       取消银证转账     市种 港市                                      |                         |      |          | 英文姓名   |        |         |
| 登记银证转账银行     法择银行       开通银证转账     银行账号       取消银证转账     币种       港市                                                                           | 银证状态查询                  |      |          | 默认入资账号 | 8      |         |
| 开通银证转账     银行账号       取消银证转账     币种       操作指引     申请取消                                                                                        | 登记银证转账银                 | 艮行   |          | 选择银行   |        | )-      |
| 银行账号           取消银证转账         币种 港币           操作指引         申请取消                                                                                | 开诵银证转账                  |      |          |        | HKD    |         |
| 取消银证转账 币种 港市<br>操作指引 申请取消                                                                                                    | A COMPANY AND A COMPANY |      | 7        | 银行账号   |        |         |
| 操作指引                                                                                                    | 取消银证转账                  |      |          | 币种     | 港币     |         |
|                                                                                                    | 操作指引                    |      |          |        | 申请取消   |         |
|                                                                                                    |                         |      |          |        |        |         |
|                                                                                                    |                         |      |          |        |        |         |
|                                                                                                    |                         |      |          |        |        |         |
|                                                                                                    |                         |      |          |        |        |         |
|                                                                                                    |                         |      |          |        |        |         |
|                                                                                                    |                         |      |          |        |        |         |
|                                                                                                    |                         |      |          |        |        |         |
|                                                                                                    |                         |      |          |        |        |         |